# 第1步:关注学校微信公众号

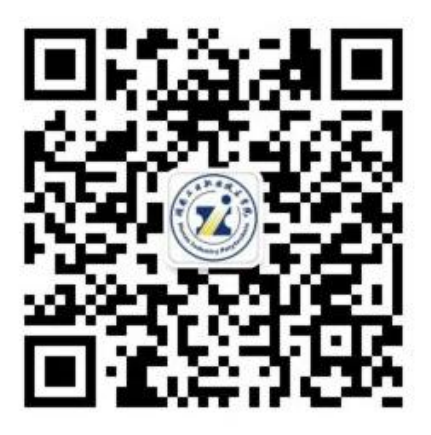

#### 扫描上方二维码关注学校微信公众号

通过公众号菜单"网上办事—单招录取确认"进入录取缴费操作

## 第2步:学生信息验证

考生填写自己的姓名、身份证号信息,验证学生信息正确才能登

录。

| 学生信息验证 |         |                                                        |  |  |  |
|--------|---------|--------------------------------------------------------|--|--|--|
| 戶机号码   |         | $\alpha (a) = (a) (a) (a) (a) (a) (a) (a) (a) (a) (a)$ |  |  |  |
| ŧ名     | 请填写姓名   |                                                        |  |  |  |
| ₿份证号   | 请填写身份证号 |                                                        |  |  |  |
|        | 验证学生信息  |                                                        |  |  |  |

第3步: 录取查询并确认

请考生认真核对录取信息,确认无误 点击确认入读按钮后可点击下一步进入缴 费操作,如有疑问请拨咨询电话: 0731-82946177。

|      | 录取查询 | 2           |      | 录取查询       |       |
|------|------|-------------|------|------------|-------|
| 考生省份 |      | 湖南省         | 考生省份 |            | 湖南省   |
| 考生号  | av h | 00001007022 | 考生号  | 1.00       |       |
| 姓名   |      | J SHIFT P   | 姓名   |            | 1000  |
| 身份证号 |      | in Cont     | 身份证号 |            | -     |
| 录取状态 |      | 拟录取         | 录取状态 | 学生         | 主确认入读 |
| 预录专业 |      | 100.00      | 预录专业 | 100        | 1.10  |
|      | 确认入读 |             | 确认时间 | <b>一</b> 步 |       |
|      |      |             |      |            |       |
|      |      |             |      |            |       |
|      |      |             |      |            |       |
|      |      |             |      |            |       |
|      |      |             |      |            |       |
|      |      |             |      |            |       |

### 第4步:学杂费查询及缴纳

第一步:请核对本人录取信息,确认无误可点击去缴费,跳转学

费缴纳平台查询并缴纳学费。

| 录目   | 2查询 🔒              |
|------|--------------------|
| 考生省份 | 湖南省                |
| 考生号  | Sector 10, per la  |
| 姓名   |                    |
| 身份证号 | print and print of |
| 录取状态 | 学生确认入读             |
| 预录专业 | 1.000              |
| 确认时间 |                    |

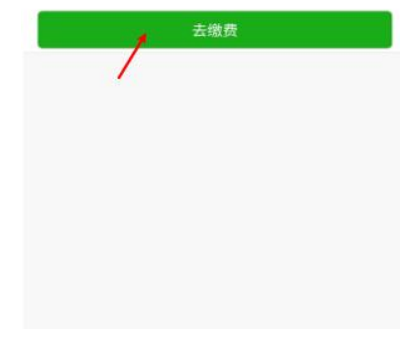

#### 第二步:考生输入身份证号和姓名及验证码点击"线上缴费"登录

学费缴纳平台。

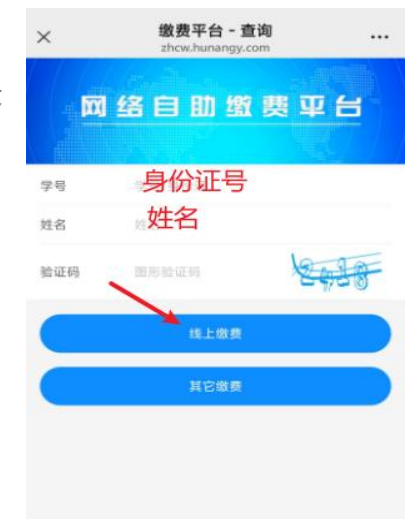

Copyright © 2025 湖南工业职业技术学院

第三步:考生可点击"学杂费",认真核 对收费标准是否正确,如果无误,点击"去 支付"进入下一步。

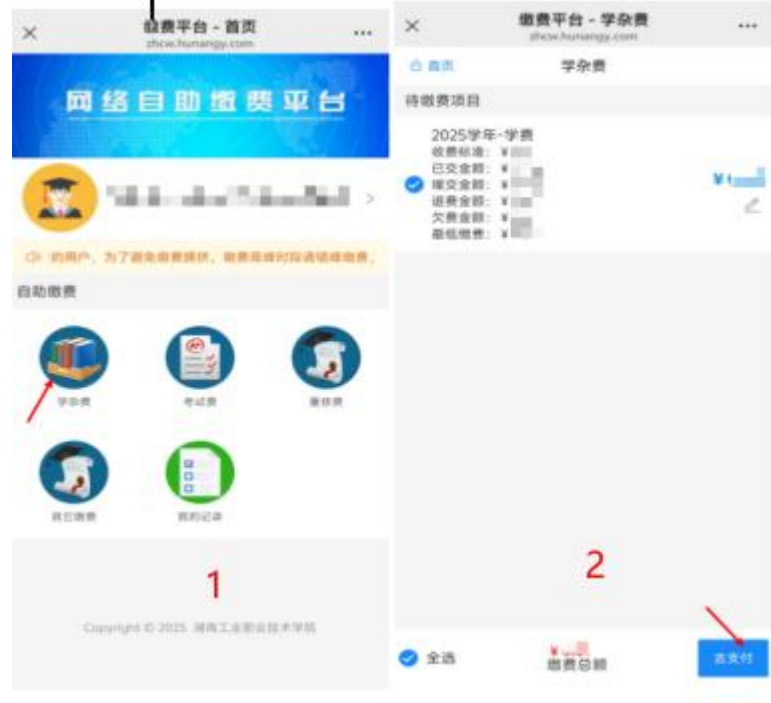

考生按提示打开"湖南财政电子票据和非税收缴服务"小程序,根据需要自行选择微信或支付宝进行缴费。支付完成请点击"我已支付成功"则完成缴纳学费操作。若支付有误请点击"支付遇到问题,返回"重新操作。

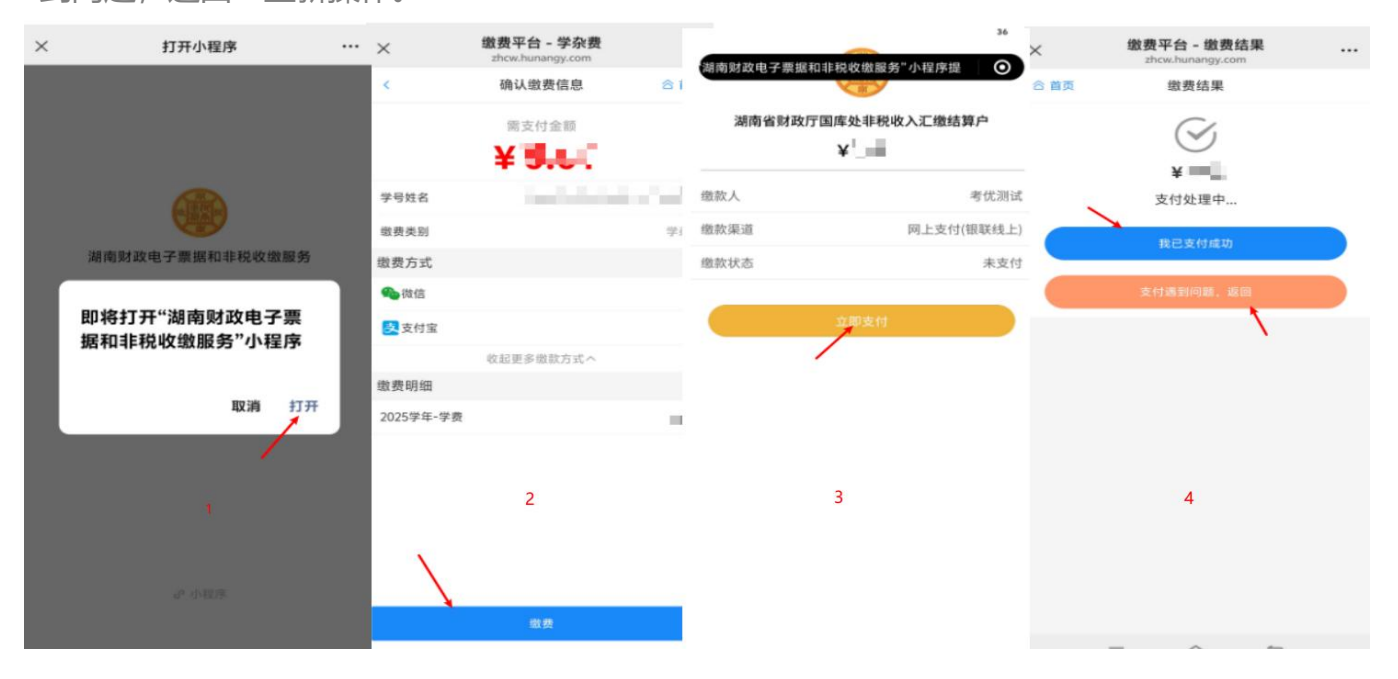

**温馨提示**: 缴费完成的考生可以返回缴 费平台首页, 点击"我的记录"查看缴费 信息, 也可以根据需要下载电子缴款书作 为凭证。

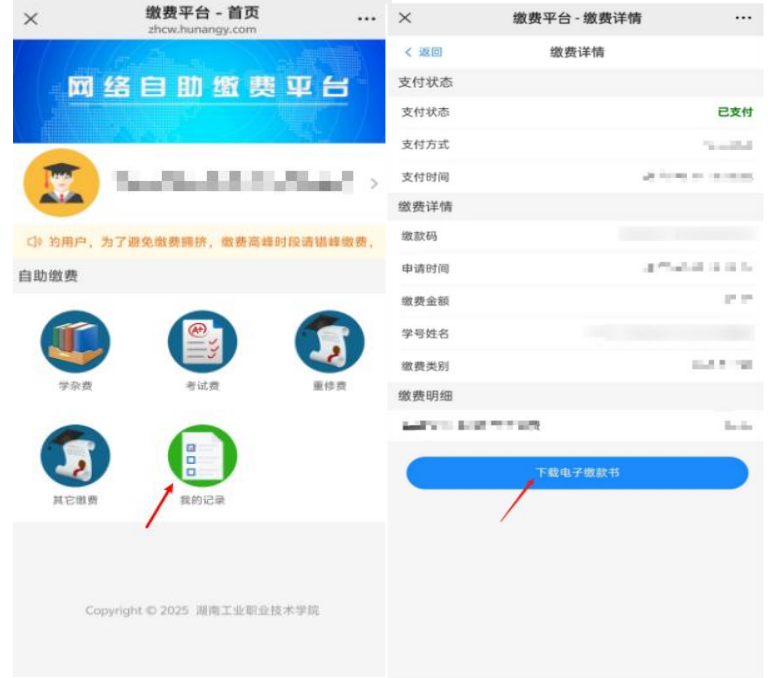